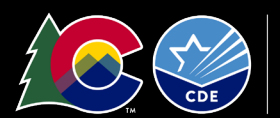

**COLORADO** Department of Education Seamless Summer Option (SSO) Application Instructions

**School Nutrition Unit** 

### Seamless Summer Option Information

- Sponsors participating in NSLP/SBP are eligible to apply for <u>SSO</u>
- Sponsors serve meals free of charge to children, 18 and under
- SSO is an option for year-round sites with vacation periods longer than 10 school days, traditional calendar sites May-September when school is not in session, or during unanticipated school closures.
- SFAs must follow the NSLP/SBP meal patterns

### **Getting Started**

- Request system access via the <u>New User Request form</u> if you do not have a username and password.
- Login to the <u>Colorado Nutrition Portal</u> with your username and password.
- Sponsors operating additional programs will see colored tiles when they log in. Click on the blue, *School Nutrition Programs*, tile.
- Sponsors should have a completed sponsor application for SNP. Review the information submitted and update as needed. Reference the <u>SNP application instructions</u> for additional information.

# **Completing Site Applications**

• Select 'Seamless Summer Option,' below Site Applications.

| Action                   | Form Nam              | e               |                          | Late<br>Vers | est<br>ion Status    |       |                       |  |  |
|--------------------------|-----------------------|-----------------|--------------------------|--------------|----------------------|-------|-----------------------|--|--|
| View   Revise            | 🗸 Sponsor Ap          | plication       |                          | Origi        | nal Approved         | 1     |                       |  |  |
| View   Revise            | Community<br>Schedule | Eligibility Pro | vision (CEP)             | Origi        | nal Approved         | ł     |                       |  |  |
| Details                  | Checklist S           | ummary          |                          |              |                      |       |                       |  |  |
| Details                  | Attachment            | Attachment List |                          |              |                      |       |                       |  |  |
| Site Applications        | Approved              | Pending         | Return for<br>Correction | Denied       | Withdrawn/<br>Closed | Error | Total<br>Applications |  |  |
| School Nutrition Program | 32                    | 0               | 0                        | 0            | 0                    | 0     | 32                    |  |  |
| Seamless Summer Option   | 0                     | 0               | 0                        | 0            | 0                    | 0     | 0                     |  |  |

- Select 'Add Site Application,' Previously approved SNP sites should be listed here.
  - If any of your sites are **not** listed here and need to be added, or if any school site needs a name change, complete the <u>Site Request Form</u>. Once the site is added by CDE School Nutrition, you will be able to complete the site application.
- Select the SSO site to add to the application.
- Confirm Site Supervisor and Physical Address are correct. Verify the physical address.
- Type of Site and Eligibility
  - Question 10: Indicate the site type
    - Open: open to all children ages 0-18 in locations where at least 50% of the children are eligible for free/reduced price school meals.
    - Restricted Open: sites that meet the open site criteria, explained above, but are later restricted for safety, control, or security reasons.

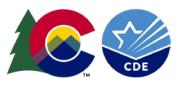

- Closed Enrolled: limited to group of enrolled children ages 0-18; either area eligible or 50% of enrolled children qualify for free/reduced price meals
- Migrant: serving children of migrant families.
- Camp Site: residential or non-residential
  - If camp: select Residential or Non-residential
  - Indicate the source of documentation for individual children's eligibility
  - Select the projected number of children enrolled and the number of children eligible for free/reduced price meals
    - \*Please note: Camp sites may **only** claim reimbursement for eligible children
- o Indicate site eligibility
  - <u>School Data</u> located within the attendance area of a school with a free and reduced percentage of 50% or above. Select the qualifying school site from the dropdown.
  - <u>Census Data</u> located in an area where at least 50% of are eligible for free or reduced price meals. Select 'Lookup Census Data' to populate the census tract number and block group number.
  - Income forms list the projected number of children enrolled and projected number of children eligible for free or reduced price meals. The projected number eligible must be at least 50%

#### • Period of Operation

- Question 11: Select '*No,*' unless the site truly operates on a year-round calendar.
- Question 12: Operational dates
  - Enter the SSO start and end dates.
  - You may only claim meals served for months selected in the application.
- Question 13: Operating days
  - Enter the number of operating days each month.
- Question 14: Field Trip dates
  - Indicate field trip dates when meals will be consumed offsite. Can be left blank.

#### • Meal Participation

- Question 15: Indicate the meal type, estimated number of meals (this should be an average per day), and meal service times as shown below.
- 15. Check the meal type and service information:

| Type of Meal<br>to be Served | s Est   | imated Nu<br>to be Serv | mber<br>ed | Time Meal Service<br>Begins |         |         | Time Meal Service<br>Ends |       |
|------------------------------|---------|-------------------------|------------|-----------------------------|---------|---------|---------------------------|-------|
| 🥜 Breakfast                  |         | 300                     |            |                             | 8:00 AM | 8:30 AM |                           |       |
| Days served:                 | Mon-Fri | Sun                     | ✓ Mon      | 🖉 Tue                       | ✓ Wed   | 🖉 Thu   | 🖉 Fri                     | Sat   |
| AM Snack                     |         |                         |            |                             |         |         |                           |       |
| Days served:                 | Mon-Fri | Sun                     | Mon        | Tue                         | Wed     | 📄 Thu   | 📄 Fri                     | 📄 Sat |

• Non-Congregate Meal Service Operation

This institution is an equal opportunity provider and employer.

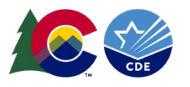

- Question 16: Sponsors may be approved to provide non-congregate SSO meals by CDE School Nutrition based on rural designation, emergency situation/unanticipated closure waivers, or excessive heat or air quality waivers.
  - If approved, select 'Yes' to providing non-congregate meals and complete this section based on approved operations.
  - If not approved, select 'No' and move to the next section.
- Meal Planning and Service
  - Question 17-18: Answer based on meal operations
  - Question 19: Point of Service
    - Sponsors will indicate the number of places where meals are served to children and counted for reimbursement. If a site implements meals in the classroom, this counts as 1 point of service. For example, if a site will provide meals in the cafeteria, meals in the classroom, and grab and go pick-up, the sponsor will indicate there are 3 points of service at that site.
    - Complete the <u>Non-Traditional Point of Sale Request form</u> *only if* you are unable to verify the meal is reimbursable at the point where it is counted.
- Advertising
  - Question 20: Sponsors are required to promote the availability of free meals for open sites. If operating an open site, indicate the dates and method for advertising.
- Organization Liaison
  - This is an optional field.
- Click the red *Save*, ' button. If there are errors, the system will identify them and provide the ability to make revisions.
- Click, 'Save,' and then, 'Finish'.

# Submitting the Application

- Once you have reviewed the sponsor application and completed all SSO site applications, navigate back to the Application Packet screen. Click the red 'Submit for Approval,' button. Click 'Okay,'
- The following message will appear: The Application Packet is currently under review by the State and is unavailable for changes.
- Allow up to two weeks for CDE School Nutrition to approve the application and forms.